| アビリンピック 岡山   |  |
|--------------|--|
| <120>表計算競技課題 |  |
| 練習問題         |  |
|              |  |

# アビリンピック岡山

## <120>表計算競技課題

### 【競技内容】

課題は、次の4種類とする。

→ 課題 1:装飾・編集

あらかじめ準備されているデータ(以下、提供データ)をもとに、データ入力、 図形等の作成、数式修正、書式設定、数値・書式の貼り付け、条件付き書式の設 定等を行う。

- → 課題2: 関数式による表の完成 提供データをもとに、名前の定義、表示設定、関数設定等を行う。
- → 課題3:データ処理 提供データをもとに、レコードの抽出、並べ替え、集計等を行う。
- → 課題4:グラフ作成 提供データをもとに、セルの複数範囲の選択によるグラフの作成、ならびに印刷 設定等を行う。

#### 【競技時間】

#### 120 分

□ なお、作成する課題の順番は任意とする。

#### 【課題提出方法】

- → 競技者は、完成した作品(未完成作品も含む)を大会主催者が用意した USB メモリの「解答」 フォルダに保存するとともに、印刷したものを提出すること。
- → 課題提出に係る試し印刷や保存は競技時間に含まれるものとするが、提出作品の印刷は競技時間には含まれない。また、課題 1~3 の提供データにはあらかじめ印刷範囲及び行列番号が設定されている。

#### 【注意事項】

- → 課題作成に必要な提供データは、大会当日に配布されるファイルを使用すること(USB メモリにて配付)。
- → 競技中に万一機器が故障した場合は、挙手で知らせ、審査員の指示に従うこと。
- → 競技が時間内に終了したら、競技委員に申し出ること。
- → 事前に配布された課題、メモ、参考書、その他資料等、および USB メモリ等の記憶媒体の持ち込みは一切不可とする。ただし、筆記用具は使用してもよい。(筆入れは不可、鉛筆、シャープペンシル、消しゴムなど)

【課題1】装飾・編集/【課題4】グラフ作成

【課題 1】

デスクトップ上の「提供データ」フォルダから、「売上実績表.xlsx」を開き、「解答」フォルダに 「kadai01.xlsx」として保存しなさい。作業の進行にともない、適宜、上書き保存すること。

設問1 セルA1に、ゼッケン番号(半角)、A2に氏名を入力しなさい。

設問2 次に指定範囲に、次表に示すとおりに数値データを追加入力しなさい。文字の配置および罫線は 次表のとおりとしなさい。

|    | A | В                        | С     | D   | E      | F      | G      | Н      | I      | J      | к      | L       | м        | N        | 0 |
|----|---|--------------------------|-------|-----|--------|--------|--------|--------|--------|--------|--------|---------|----------|----------|---|
| 6  |   |                          |       |     |        |        |        |        |        |        |        |         |          |          |   |
| 7  |   |                          |       |     |        |        |        |        |        |        |        |         |          |          |   |
| 8  |   | 第1週                      |       |     |        |        |        |        |        |        |        |         | (千円)     | (千円)     |   |
| 9  |   | 問題集名                     | 単価    | 割引率 | 4月28日  | 4月29日  | 4月30日  | 5月1日   | 5月2日   | 5月3日   | 5月4日   | 合計      | 売上金額     | 割引後売上金額  | 1 |
| 10 |   | Webクリエイター技能認定試験          | 2,420 | 25% | 2,410  | 1,645  | 2,588  | 4,744  | 1,960  | 1,784  | 2,738  | 17,869  | 43,243   | 32,432   |   |
| 11 |   | ネット・SNSマーケティング検定         | 2,200 | 15% | 1,944  | 2,638  | 4,584  | 2,268  | 1,979  | 1,131  | 1,214  | 15,758  | 34,668   | 29,467   |   |
| 12 |   | illustrator®クリエーター技能認定試験 | 2,860 | 30% | 4,620  | 4,954  | 2,667  | 2,999  | 1,465  | 4,365  | 2,677  | 23,747  | 67,916   | 47,541   |   |
| 13 |   | Photoshop®クリエーター技能認定試験   | 2,860 | 25% | 2,353  | 3,609  | 3,426  | 4,297  | 2,650  | 1,746  | 3,945  | 22,026  | 62,994   | 47,246   |   |
| 14 |   | ネットマーケティング検定             | 2,200 | 25% | 3,966  | 4,724  | 3,711  | 2,817  | 1,689  | 1,664  | 4,208  | 22,779  | 50,114   | 37,585   |   |
| 15 |   | ビジネス著作権試験®               | 2,420 | 30% | 1,457  | 3,763  | 1,920  | 2,751  | 2,040  | 3,892  | 3,570  | 19,393  | 46,931   | 32,852   |   |
| 16 |   | ビジネスコンプライアンス認定試験         | 2,145 | 25% | 1,227  | 3,024  | 4,346  | 3,860  | 3,136  | 1,182  | 2,793  | 19,568  | 41,973   | 31,480   |   |
| 17 |   | Excel®ビジネス応用スキル試験        | 2,750 | 30% | 2,927  | 1,980  | 2,484  | 2,666  | 2,563  | 2,756  | 1,332  | 16,708  | 45,947   | 32,163   |   |
| 18 |   | Webデザイン技能認定試験            | 3,190 | 25% | 4,503  | 1,805  | 4,968  | 3,783  | 3,755  | 3,972  | 3,701  | 26,487  | 84,494   | 63,370   |   |
| 19 |   | AI技術検定(動画教材)             | 5,500 | 30% | 4,098  | 2,555  | 3,571  | 2,500  | 2,126  | 1,185  | 3,822  | 19,857  | 109,214  | 76,449   |   |
| 20 |   |                          |       | 合計  | 29,505 | 30,697 | 34,265 | 32,685 | 23,363 | 23,677 | 30,000 | 204,192 | ¥587,494 | ¥430,587 |   |
| 21 |   |                          |       |     |        |        |        |        |        |        |        |         |          |          |   |

設問3 次の指示に従い、以下のような表題を作成しなさい。

# 在宅ワークに活かせる資格フェア 売上実績

| 区分    | 設定内容                               |
|-------|------------------------------------|
| 対象範囲  | ・概ねセル範囲 B4:N6                      |
| 図形    | ・種類:四角形:対角を切り取る ・線種:実線 ・線の色:オレンジ色系 |
| 塗りつぶし | ・黄色系                               |
| フォント  | ・HGP 創英角ゴシック UB で 28 ポイント、緑色系      |
| 文字配置  | ・縦・横位置ともに中央揃え                      |

設問4 次の指示に従い、操作及び修正を行いなさい。

| 区分    | 対象範囲      | 設定内容                       |
|-------|-----------|----------------------------|
| データの  | E25 : M35 | ・R12:AB20のデータを、行列を入れ替えて貼付け |
| 貼り付け  |           | ・テータの貼付け後、Q 列~AB 列を削除      |
| 数式の修正 | N25 : N35 | 「割引後売上金額」の数式の修正            |

設問5 設問6にて書式の貼付けを行う前提で、次の指示に従い、操作及び修正を行いなさい。

| 区分     | 対象範囲                              | 設定内容                |          |  |  |
|--------|-----------------------------------|---------------------|----------|--|--|
| 文字配置   | 字配置 B10:B19 横位置:左詰め(インデント)、インデント1 |                     |          |  |  |
|        | B9 : N18                          | ① 「割引後売上金額」が、百の位を四捨 | 塗りつぶしの色: |  |  |
| 久併けを書す |                                   | 五入すると 48,000 以上の行   | 青色系      |  |  |
| 未住的さ音氏 | E19:K19                           | ② 「合計」がワースト 2 位のセル  | フォント:    |  |  |
|        |                                   |                     | 色:赤色系 太字 |  |  |

設問6 次の指示に従い、操作及び修正を行いなさい。

| 区分     | 対象範囲     | 設定内容                       |
|--------|----------|----------------------------|
| 書式の貼付け | B22:N34  | B7:N19 に設定されている書式と同じ書式を貼付け |
|        | B 列      | 列幅を 40                     |
| 列・行の調整 | 9~18 行目  | 行の高さを 25                   |
|        | 24~33 行目 | 行の高さを 25                   |

【課題 2】

設問2

デスクトップ上の「提供データ」フォルダから、「受注一覧表.xlsx」を開き、フォルダ「解答」に 「kadai02.xlsx」として保存しなさい。作業の進行にともない、適宜、上書き保存すること。

<各シートの概要>

- シートは、「管理リスト」及び「リスト一覧」の2種類である。
- シート「リスト一覧」には、「商品一覧」「分類一覧」「内容量」の3つのリストがある。
- シート「管理リスト」の「EC サイト受注管理リスト」における管理コードについては、次の内容を意味するものとする。

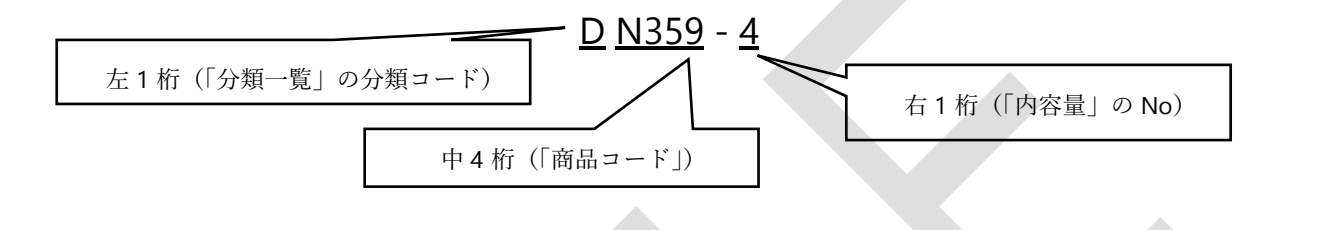

設問1 シート「管理リスト」のセル A1 にゼッケン番号(半角)を、セル A2 に氏名を入力しなさい。

| 次に示す箇所に、名前を定義しなさい。 |            |          |    |  |  |  |  |
|--------------------|------------|----------|----|--|--|--|--|
|                    | 対象シート 対象範囲 |          | 名前 |  |  |  |  |
|                    |            | B5 : F12 |    |  |  |  |  |
|                    | リスト一覧      | B16:C17  | 分類 |  |  |  |  |
|                    |            | J4 : O5  | 内容 |  |  |  |  |

設問3 シート「管理リスト」の次に示す箇所を、以下の指示及び順序に従い。関数を用いて求めなさい。

| 順序   | 対象範囲    | 設定内容                                      | 結果表示         |
|------|---------|-------------------------------------------|--------------|
| (1)  | C7:C26  | 「商品一覧」リストを参照して「商品名」を求める                   |              |
| (2)  | D7:D26  | 「分類一覧」リストを参照して「商品名」を求める                   |              |
| (3)  | E7:E26  | 「商品一覧」リストを参照して「メーカー名」を求める                 |              |
| (4)  | F7:F26  | 「内容量」リストを参照して「内容量」を求める                    |              |
|      | G7:G26  | 種類が「ドライ」の場合                               | 何も表示しない      |
| (5)  |         | 受注量が「500」と同じ場合                            | 受注量÷100      |
|      |         | 上記以外の場合                                   | 受注量×1000÷100 |
| (6)  | H7:H26  | 「商品一覧」リストを参照して「単価」を求める                    |              |
| (7)  | I7:I26  | 受注量が「500」と同じ場合                            | 受注量÷100×単価   |
| (I)  |         | 上記以外の場合                                   | 受注量×10×単価    |
| (8)  | K7:L14  | 「商品名」ごとの「件数」を求める                          |              |
| (9)  | K18:L19 | 「メーカー」ごとの「売上金額合計」を求める                     |              |
| (10) | K23:M23 | 「売上金額」が最大の「商品名」と、その「受注番号」<br>及び「売上金額」を求める |              |

設問4 シート「管理リスト」の次に示す箇所に、以下の指示に従い、表示形式を設定しなさい。

| 対象範囲   | 設定内容         |  |  |  |  |
|--------|--------------|--|--|--|--|
| L7:L14 | 「○件」となるように設定 |  |  |  |  |

#### 【課題3】

デスクトップ上の「提供データ」フォルダから、「テスト結果.xlsx」を開き、次に示す<各シートの概要>をもとに、以下の設問に従ってデータを処理しなさい。

- シートは、「一覧表」及び「分析」の2種類である。
- シート「一覧表」は、中間テスト結果一覧を示すものである。

• シート「分析」は、「一覧表」からデータの抽出を行うためのものである。

設問1 シート「分析」のセル A1 にゼッケン番号(半角)。A2 に氏名を入力しなさい。

設問2 次の指示に従い、シート「一覧表」からシート「分析」へ抽出を行いなさい。

<抽出1>

| <b>抽</b> 山生 | 抽山冬州           | 並び順  |        |    |  |  |
|-------------|----------------|------|--------|----|--|--|
| 加山儿         | 加山米什           | 優先順位 | 対象項目   | 順序 |  |  |
| セル B5       | 「数学」の上位5位のもの   | 第1   | 数学     | 降順 |  |  |
| 以降          | (「数学」の多い方から5つ) | 第2   | 4 教科平均 | 降順 |  |  |

<抽出2>

|              | 抽出条件                                                     |                                                 |      | 並び順   |    |
|--------------|----------------------------------------------------------|-------------------------------------------------|------|-------|----|
| 抽出先          | (次の①または②のいずれかをネ<br>のをタイトルを含めて抽出)                         | 満たすも備考                                          | 優先順位 | 対象項目  | 順序 |
| セル B20<br>以降 | <ol> <li>「欠席数」が4時間未満<br/>つ、「進路」に「就職」か<br/>るもの</li> </ol> | <sup>満で、か</sup><br><sup>i</sup> 含まれ<br>は、セルB13以 | 第1   | 進路    | 昇順 |
|              | ② 「性別」が「男」で、かつ<br>「現代文」が <b>70</b> 点以上の                  | P、 降に作成すること。                                    | 第2   | 4教科平均 | 降順 |

設問3 次の指示に従い、集計を行いなさい。

<集計作業用の新規シートの作成>

| 区分           | 設定内容      |
|--------------|-----------|
| シート「一覧表」のコピー | シートの末尾へ挿入 |
| シート名         | 集計        |

<集計作業>

| 並び順                            |                                         |                   | 集計                  |                          |    |
|--------------------------------|-----------------------------------------|-------------------|---------------------|--------------------------|----|
| 優先順位                           | 対象項目                                    | 順序                | 基準項目                | 集計項目                     | 条件 |
| 第1                             | クラス                                     | 昇順                | クラス                 | 「現代文」                    |    |
| 第2                             | 性別                                      | 昇順                | 性別                  | 「釵子」<br>「現代社会」<br>「選択教科」 | 平均 |
| 表示先 シート「分析」 セル範囲 P21: S30 の該当欄 |                                         |                   |                     |                          |    |
| 備考                             | <ul><li>・シート集計</li><li>・集計結果に</li></ul> | -のおける作<br>- おける表の | 業後の状態につい<br>表示形式および | いては不問<br>罫線の変更が無いこ       | こと |

設問4 フォルダ「解答」に「kadai03.xlsx」のファイル名で保存しなさい。

【課題4】

デスクトップ上の「提供データ」フォルダから、「販売量と気温の関係.xlsx」を開き、以下の設問 に従ってグラフを完成させなさい。

- 設問1 セル A1 にゼッケン番号(半角)、セル A2 に氏名を入力しなさい。
- 設問2 下の<完成イメージ>に示すグラフを次の指示に従い作成しなさい。ただし、以下の設問で特に 指示のないフォントについては、全て「メイリオ」で「11 ポイント」の全角とし、英数字と括 弧は半角としなさい。

| 区分     | 概  要           |
|--------|----------------|
| 作成範囲   | 概ねセル範囲 B24:H38 |
| グラフの種類 | 散布図            |
| 表示内容   | 日別の最高気温と販売量の関係 |

設問3 次の指示に従い、グラフの設定を行いなさい。ただし、特に指示のないものについては、規定値 のままとすること。

| 区分        | 設定内容                                                                       |  |  |
|-----------|----------------------------------------------------------------------------|--|--|
| ① グラフエリア  | ・枠線:黒、影付き、角丸<br>・領域:提供データの「sodajpeg」ファイル挿入                                 |  |  |
| ② グラフタイトル | ・タイトル:セル B4 とリンクして表示<br>・フォント:HGS 創英角ゴシック UB、14 ポイント、オレンジ色系<br>・枠線:黒 ・領域:白 |  |  |
| ③ 軸ラベル    | 縦軸 ・ラベル:「販売量(リットル)」 ・フォント:太字 ・枠線:黒<br>・領域:白 ・位置:縦書きで縦軸の右側中央                |  |  |
|           | 横軸 ・ラベル:「最高気温(°C)」 ・フォント:太字 ・枠線:黒<br>・領域:白 ・位置:横書きで横軸の下側中央                 |  |  |
| ④ 縦軸      | ・目盛:最小値 60、最大値 200、目盛間隔 20<br>・表示形式:小数点以下の桁数を 0                            |  |  |
| ⑤ 横軸      | ・目盛:最小値 26、最大値 38、目盛間隔 2<br>・表示形式:小数点以下の桁数を 0                              |  |  |
| ⑥ データ系列   | ・マーカー:種類「◆」、サイズ 10 ポイント ・領域:白 ・枠線:黒                                        |  |  |
| ⑦ 縦軸目盛線   | ・線:白、破線、幅1ポイント                                                             |  |  |

設問4 次の指示に従い、印刷に関するページ設定を行いなさい(印刷はしないこと)。

なお、最終的なワークシート上と印刷プレビューとの表示の違いは問わない。

| 区分        | 設定内容                                 |
|-----------|--------------------------------------|
| 印刷箱匣      | ・セル範囲 B4:H38                         |
| ト11川1単に日1 | ・A4 縦1枚に収めて印刷できるようにする                |
| 余白        | <ul> <li>・上下:2 cm 左右:2 cm</li> </ul> |
|           | ・ページの中央(水平/垂直とも)に配置                  |
| ヘッダー      | 右側:「本日の日付」(試験日)を自動挿入で表示              |
| フッター      | 中央:「アビリンピック」を表示                      |

設問5 フォルダ「解答」に、「kadai04.xlsx」のファイル名で保存しなさい。

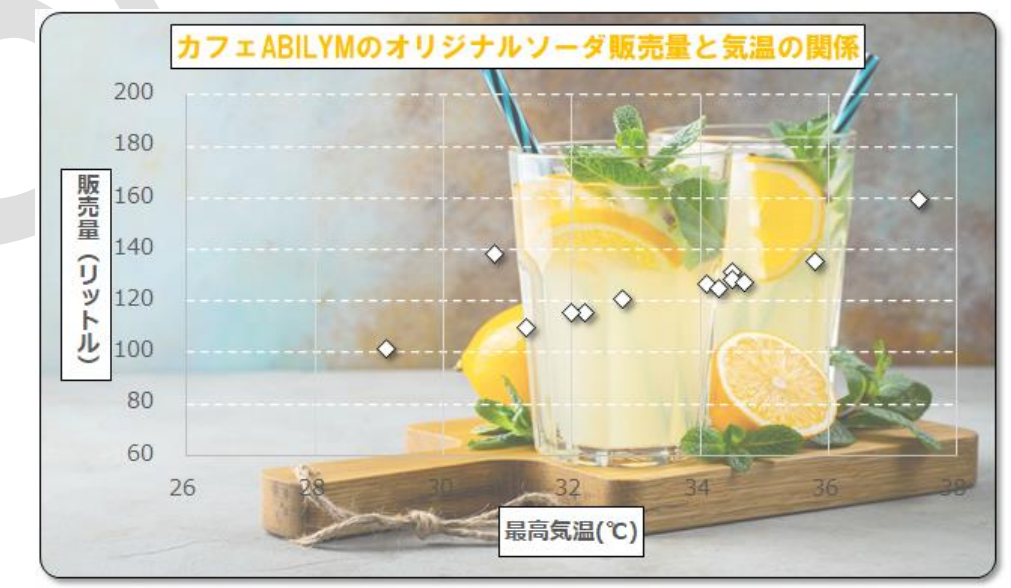